| Technical Information             | Ref No: ti2k-120112a | Last Modify 120112 |
|-----------------------------------|----------------------|--------------------|
| Title MPC-2200 USBPrgポートのシリアルナンバ- | 一変更方法                |                    |

MPC-2200の USBPrg ポートにはシリアルナンバーが付与されており、出荷時は全ボード同一の番号 になっています。これによりパソコンは MPC-2200 を入れ替えても同じ COM ポートで接続できます。 シリアルナンバーを変更する必要がある場合は FTDI 社の純正書き込みツール MProg.exe を用いま す。

## ■準備

MPC-2200\_FTDI\_MProg.zip を任意のフォルダで展開してください。下記のファイルが入っています。

MProg.exe FTD2XX.dll MPC2200\_PID.txt USB\_2200.ept USB\_2201.ept USB\_2202.ept 書き込みツール
 ツールに必要な DLL
 簡単な説明
 設定ファイル(デフォルト)
 設定ファイル(ユーザー変更用 1)
 設定ファイル(ユーザー変更用 2)

- パソコンの FTDI チップを使用している USB 機器を全て外してください。 (例:USB-RS4、USB-RS3、USB-RS2、市販 USB シリアル変換器等)
- パソコンと MPC-2200 USBPrg ポート(J6)を接続します(MPC-2200 の SP5 はオープン/ショートどちらでも可)
- パソコンから供給される電源で動作します。ショートしないようご注意ください。

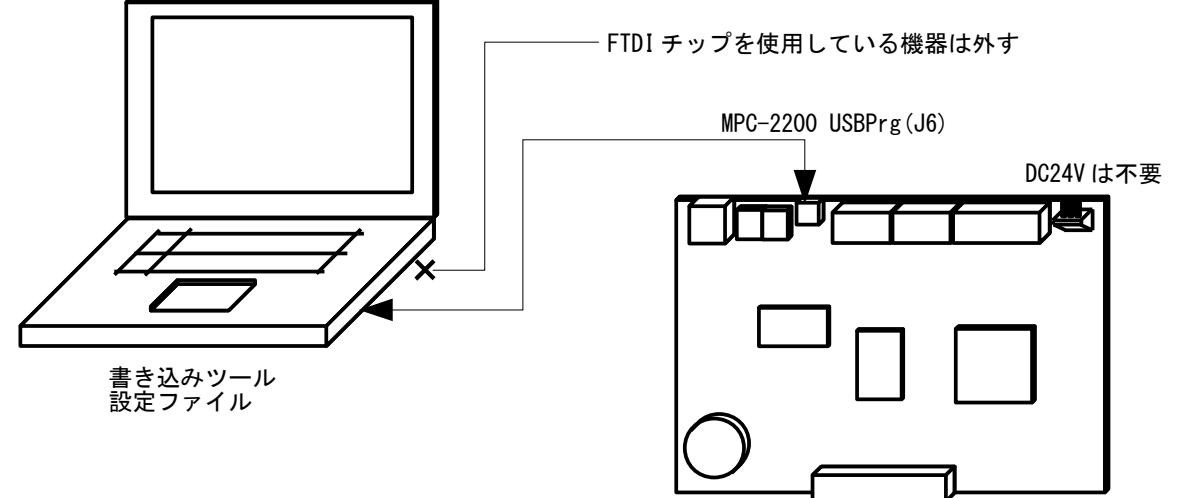

## ■書き換えの手順

・デバイスマネージャーで現在の状態の確認

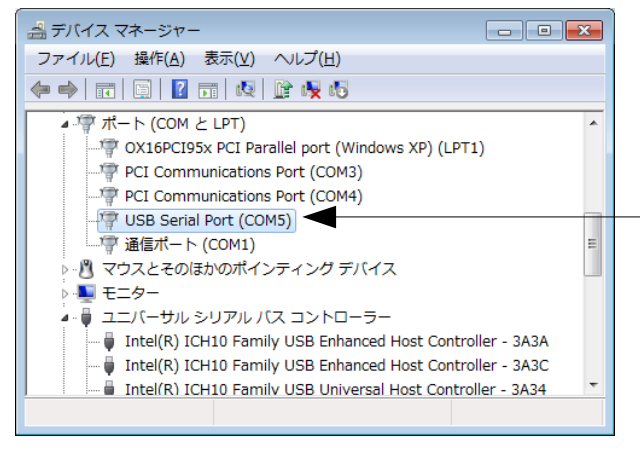

デフォルトのMPC-2200 セットアップ時のポート状態。 COM5 になっています。 (番号はパソコンにより異なります)

| MProg - Multi   | i Device I  | EEPROM Programm | er ( Program Mode       | )              |                   |                |          |
|-----------------|-------------|-----------------|-------------------------|----------------|-------------------|----------------|----------|
| File Device     | Tools H     | elp             |                         | 1              |                   |                |          |
| New             | Ctrl+N      | 1               | 2 📑                     | 8 2 0          |                   | -*             |          |
| À Open          | Ctrl+O      |                 | · · · ·                 |                |                   |                |          |
| 📝 Edit          | Ctrl+D      |                 | SB Power Options -      | lax Bus Power  | F12232C/D Options | FT232          |          |
| Save            | Ctrl+S      |                 | Salf Pawarad            | 100 milli Amps |                   |                |          |
| Save As         | Ctrl+V      |                 | Sell Powered            |                |                   |                |          |
| 🗙 Exit          | Ctrl+X      | ID 6001         | SB Serial Number Cont   |                |                   |                |          |
| Vender ID Jon   | 11000       | Se              | rial Number Prefix (2 d | igits)         |                   |                |          |
| BM / C Device S | Specific O  |                 | Use Fixed Serial Numb   | ier l          |                   |                |          |
| USB Version Nu  | umber       | ✓ ファイルを開く       |                         |                |                   |                | ×        |
| 🗖 Disable USB   | 3 Serial No | ファイルの場所(1):     | 퉬 Mprog                 |                | •                 | ← 🗈 💣 📰▼       |          |
| 🔲 Pull Down K   | 0 Pins in l | (Ala)           | 名前                      | ^              |                   | 更新日時           | 種類       |
|                 |             |                 | USB_2200.ep             | t              |                   | 11/11/09 14:15 | EPT ファイル |
|                 |             | 取近衣示した場所        | USB_2201.ep             | t              |                   | 11/11/21 14:31 | EPT ファイル |
|                 |             |                 | USB_2202.ep             | t              |                   | 11/12/26 15:36 | EPT ファイル |
| Product and Ma  | nufacture   | デスクトップ          |                         |                |                   |                |          |
| Manufacturer    | _           |                 |                         |                |                   |                |          |
| I I I I I       |             | ライブラリ           |                         |                |                   |                |          |
| Programming Op  | ptions —    |                 |                         |                |                   |                |          |
| Only Program    | n Blank De  |                 |                         |                |                   |                |          |
|                 |             | 1761-9-         |                         |                |                   |                |          |
|                 |             |                 |                         |                |                   |                |          |
|                 |             | ネットワーク          | •                       |                |                   |                | •        |
|                 |             |                 | コッイルタ(か)・               | USP 2201 ept   |                   |                | 問((0)    |
| ,               |             |                 |                         |                |                   |                | 1941.0   |
|                 |             |                 | ファイルの種類し                | LEPROM Progra  | m lemplates       | <u> </u>       | キャンセル    |
|                 | L           |                 |                         |                |                   |                |          |

・MProg.exe を起動し設定ファイルを Open します。

・メニュー Device > Program で書き込みます。

| MProg - Multi Device EEPROM Progr                                                                                                    | ammer ( Program Mode )                                                                                                    | ×                                                                                                    |
|----------------------------------------------------------------------------------------------------|----------------------------------------------------------------------------------------------------|----------------------------------------------------------------------------------------------------|
| File Device Tools Help                                                                                                    |                                                                                                    |                                                                                                    |
| Scan Ctrl+C                                                                                                    | P 🖆 👂 💡                                                                                                    | <b>Ľ</b>                                                                                                    |
| Ba Program Ctrl+P Device type Preserv USB VID / PID Own VID & PID  Vendor ID 0FE3 Product ID 6003      BM / C Device Specific Options USB Version Number USB 2.0  Disable USB Serial Number Disable USB Serial Number Pull Down 10 Pins in USB Suspend      Product and Manufacturer Descriptor Strint, Manufacturer Product Description      Programming Options      Only Program Blank Devices | USB Power Options<br>Bus Powered<br>Self Powered<br>USB Serial Number Control<br>Serial Number Prefix (2 digits)<br>WP<br>USE Fixed Serial Number<br>Fixed Serial Number (8 digits)<br>MP000001<br>USB Remote Wake Up<br>Enable USB Remote Wake Up | FT232R FT2232H FT423 ↓ ↓  FT232R FT2232 Signals  Invert RS232 Signals Invert TXD Invert RTS# Invert CTS# Invert OTR# Invert DR# Invert DR# Invert DC# Invert DC# Invert DC# Invert C1 RXLED# ▼ C0 RXLED# ▼ C1 RXLED# ▼ C2 PWRON# ▼ C3 SLEEP# ▼ C4  High Current VO's Load D2XX driver |
| 1                                                                                                    | Ŧ                                                                                                    |                                                                                                    |
|                                                                                                    |                                                                                                    |                                                                                                    |
|                                                                                                    |                                                                                                    |                                                                                                    |

・デバイスマネージャーで現在の状態の再確認
 MPC-2200 USBPrg ポート(J6)のケーブルを一旦抜いて、再接続します。
 再度デバイスドライバがインストールされて、新たな COM ポートが現れます。
 (番号はパソコンにより異なります。)

|                                                             | × |
|-------------------------------------------------------------|---|
| ファイル(E) 操作(A) 表示(⊻) ヘルプ(出)                                  |   |
|                                                             |   |
| ▲ ি ポート (COM と LPT)                                         | * |
|                                                             |   |
| PCI Communications Port (COM3)                              |   |
| PCI Communications Port (COM4)                              |   |
| USB Serial Port (COM20)                                     |   |
|                                                             | = |
| ▷ 📳 マウスとそのほかのポインティング デバイス                                   |   |
| ▶ ■ モニター                                                    |   |
| 🔺 🏺 ユニバーサル シリアル バス コントローラー                                  |   |
| 🏺 Intel(R) ICH10 Family USB Enhanced Host Controller - 3A3A |   |
| 🏺 Intel(R) ICH10 Family USB Enhanced Host Controller - 3A3C |   |
| Intel(R) ICH10 Family USB Universal Host Controller - 3A34  | - |
|                                                             |   |

## ■現在の状態の確認方法

Mprog.exe で MPC-2200 の現在の状態を調べることができます。
 パソコンと MPC-2200USBPrg ポート(J6)を接続します。
 メニュー Tools > Read and Parse で MPC-2200 の現在の状態が表示されます。

| MProg - Multi Device EEPR                                                                                                    | IOM Programmer V 3.5                                                                                                    |            |
|----------------------------------------------------------------------------------------------------|----------------------------------------------------------------------------------------------------|------------|
| File Device Tools Help                                                                                                    |                                                                                                    |            |
| MProg - Multi Device EEPR File Device Tools Help     Read     Read and     Basic Details     Device Type     None     USB VID / PID FTDI Default     Vendor ID 0403 Product ID     BM / C Device Specific Options     USB Version Number USB     Disable USB Serial Number     Pull Down IO Pins in USB S     Product and Manufacturer Desi     Manufacturer Manufacturer Desi     Manufacturer Manufacturer Desi     Manufacturer Desi     Manufac | OM Programmer V 3.5         Parse       USB Power Options         Wax Bus Power       FT2232C/D Options         FT2232C/D Options       FT2232         GON       VSB Serial Number Control         Serial Number Prefix (2 digits)       FT         Whrog - Multi Device EEPROM Programmer ( Edit Mode )       Image: Control Serial Number         Basic Details       FT232R         Device Type       FT232R         USB ViD / PD       Own VID & PD         Vendor D       OFE3         Disable USB Serial Number       USB Remote Wake Up         Disable USB Serial Number       USB Remote Wake Up         Disable USB Serial Number       USB Remote Wake Up         Poduct and Manufacturer Description       Vendor D         Product Description       VSB Remote Wake Up         Product Description       VSB Remote Wake Up                                                                                                    | — シリアルナンバー |
|                                                                                                    | Product and Manufacturer Descriptor Strings       RXLED# C1         Manufacturer       Product Description         ACCEL       MPC2200         Programming Options       C4         Only Program Blank Devices       Image: Calification of the second of the second of the se |            |